### Atenção para o preenchimento como Aluno/Discente PROFISICA - UFF

MESTRADO NACIONAL PROFISSIONAL EM ENSINO DE FÍSICA

Realizar o cadastro na plataforma EB.

|   | ·               | Plataforma CA<br>de Educação E | PES<br>lásica |            |  |
|---|-----------------|--------------------------------|---------------|------------|--|
|   |                 |                                |               |            |  |
| ſ | CRIE SEU ACESSO |                                | ACESSE A      | PLATAFORMA |  |

#### Acesse > Currículo do Usuário > Formação Acadêmica

| Currículo do Usuário | Eormacão Acadêmica | * Para ter acesso ao download do currículo é ne<br>Data de ac | cessário realizar novo aceite de termo de adesão<br>ceite do termo de adesão em 11:28:14 03/03/2021 |
|----------------------|--------------------|---------------------------------------------------------------|----------------------------------------------------------------------------------------------------|
|                      |                    |                                                               |                                                                                                    |

#### Em Seguida > Formação Continuada e Pós-Graduação

| Formação Continuada e Pós-Graduação |             |       |          |        |     |           |
|-------------------------------------|-------------|-------|----------|--------|-----|-----------|
| Nivel                               | Instituição | Curso | Situação | Início | Fim | Ações     |
| Nenhuma Formação.                   |             |       |          |        |     |           |
|                                     |             |       |          |        |     | + Incluir |
| ι                                   |             |       |          |        |     | · medan   |

## Clique em <u>Incluir</u>

#### Atenção para o preenchimento dos campos

| 🗲 Formação Continua                                                                           | ada e Pós-Graduação                                 | ×                                        |                                                         |
|-----------------------------------------------------------------------------------------------|-----------------------------------------------------|------------------------------------------|---------------------------------------------------------|
| Nível*                                                                                        | Grau Acadêmico *                                    | Tipo Grau Acadêmico *                    | Nível = Pós-graduação                                   |
| Pós-graduação 👻                                                                               | Mestrado Profissional 👻                             | Stricto Sensu                            | Grau Acadêmico = Mestrado Profissional                  |
| Local 🕷 No País 💿 No Es                                                                       | xterior                                             |                                          |                                                         |
| Instituição *                                                                                 |                                                     |                                          |                                                         |
| UFF - UNIVERSIDADE FEE                                                                        | ERAL FLUMINENSE                                     | *                                        | Instituição = <u>UFF –</u> <u>UNIVERSIDADE FEDERAL</u>  |
| l.<br>Insira parte do nome da instituição para r<br>faca a busca utilizando outra parte do no | ealizar a busca (pelo menos três caracteres).<br>me | Caso não encontre na primeira tentativa, | <u>FLUMINENSE</u>                                       |
| Curso/Programa *                                                                              |                                                     |                                          |                                                         |
| QUÍMICA EM REDE NACIO                                                                         | NAL                                                 | *                                        | Curso/Programa= MESTRADO NACIONAL                       |
| (Informe no mínimo 03 caracteres)                                                             |                                                     |                                          | PROFISSIONAL EM ENSINO DE                               |
| Área de Conhecimento *                                                                        |                                                     |                                          | FÍSICA                                                  |
| QUIMICA                                                                                       |                                                     |                                          |                                                         |
| Título do Trabalho *                                                                          |                                                     |                                          | Título do Trabalho = <b>preencha com sua realidad</b> e |
| Situação *                                                                                    | Inicio *                                            |                                          |                                                         |
|                                                                                               | • MM/AAAA                                           |                                          |                                                         |
| Bolsista *                                                                                    |                                                     |                                          | Situação = Preencha com sua realidade                   |
| Não                                                                                           |                                                     |                                          | Início = Preencha com sua realidade                     |
|                                                                                               |                                                     |                                          | Bolsista = Preencha com sua realidade                   |
|                                                                                               |                                                     |                                          |                                                         |
|                                                                                               |                                                     | Fechar Salvar                            |                                                         |

Não esqueça de clicar em SALVAR, para não perder as informações inseridas.

#### Acesse > Currículo do Usuário > Atuação profissional

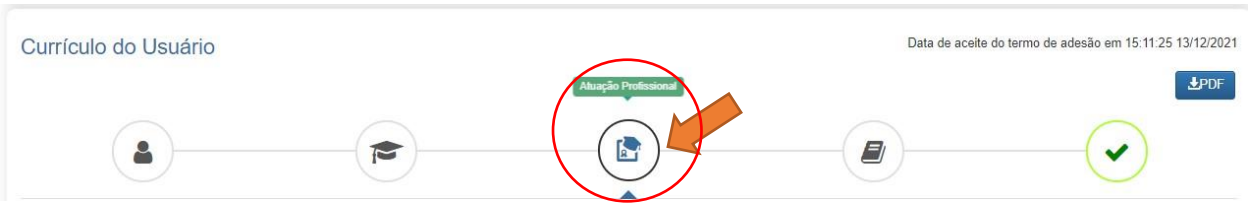

# PREENCHA COM TODOS OS DADOS POSSÍVEIS COM A SUA ATUAÇÃO PROFISSIONAL.

#### Acesse > Currículo do Usuário > Projetos, Produções e Eventos

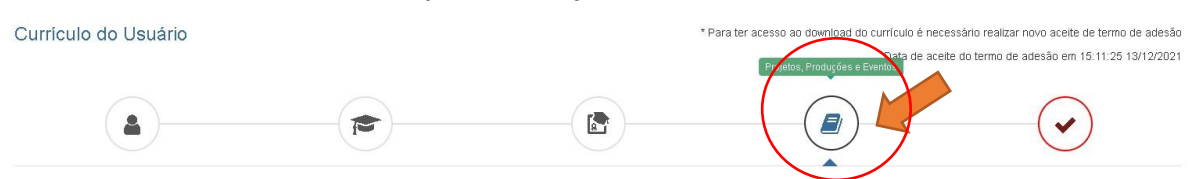

Projetos, Produções e Eventos

## PREENCHA COM TODOS OS DADOS POSSÍVEIS

Acesse > Currículo do Usuário > Termo de Adesão

Por fim, é imprescindível o Aceite no termo de adesão.

| Currículo do Usuário                                                                                                    | * Para ter acesso ao download do currículo é necessário realizar novo acette de termo de adesão<br>Data de acette do termo de adesão em 15:11:25 13/12/2021 |
|----------------------------------------------------------------------------------------------------|----------------------------------------------------------------------------------------------------|
|                                                                                                    |                                                                                                    |
| ▲ TERMO DE ADESÃO E CONDICÕES DE USO                                                                                                    |                                                                                                    |
| TERMO DE ADESÃO E CONDICÕES DE USO                                                                                                    | A                                                                                                    |
| Prezado(a) usuário(a),                                                                                                    |                                                                                                    |
| Ao concluir seu cadastro no Sistema Plataforma Capes de Educação Básica e enviá-lo à Capes você concordará com todas as normas<br>documento antes de ACEITAR.                        | contidas no presente TERMO DE ADESÃO E CONDIÇÕES DE USO. Portanto, leia atentamente o                                                                       |
| Lembre-se de que a não aceitação do TERMO DE ADESÃO E CONDIÇÕES DE USO lhe impossibilitará de prosseguir com o cadastro                                                              | do currículo.                                                                                                    |
| 1. DAS DISPOSICÕES PRELIMINARES                                                                                                    |                                                                                                    |
| 1.1 O presente Termo de Adesão tem por finalidade normatizar o uso do serviço oferecido pelo Sistema Plataforma Capes de Educaçã                                                     | Básica da Coordenação de Aperfeiçoamento de Pessoal de Nível Superior (Capes).                                                                              |
| 1.2 São participes neste documento, de um lado a Capes, por meio de sua Diretoria de Formação de Professores da Educação Básica<br>os(as) usuários(as) descritos(as) no subitem 1.4. | (DEB), identificada como gestora do Sistema Plataforma Capes de Educação Bâsica; e, de outro,<br>•                                                          |
| 1. Certifique-se de que as informações do currículo estão corretas;                                                                                                    |                                                                                                    |
| 2. Leia atentamente o Termo de Adesão e de Condições de Uso;                                                                                                    |                                                                                                    |
| 3. Certifique-se de ue seu(s) e-mail (s) está(ão) correto(s):                                                                                                    |                                                                                                    |
| ANDRE CAPES.GOV.BR                                                                                                    |                                                                                                    |
| Declaro que li e estou de acordo com a Termo de Adesão e Condições de Uso                                                                                                    |                                                                                                    |
| ← Voltar                                                                                                    | →Aceito os termos e autorizo a Publicação do Currículo                                                                                                    |

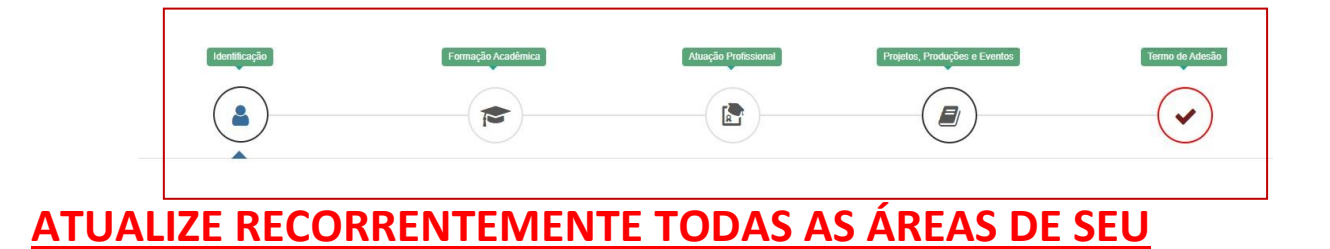